การตั้งค่าการใช้งาน proxy สำหรับใช้งานฐานข้อมูลออนไลน์ สำหรับ windows 11 มีขั้นตอนดังนี้

O

Settings

- 1. คลิกที่สัญลักษณ์ Windows 11
- 2. คลิกที่ปุ่ม Settings

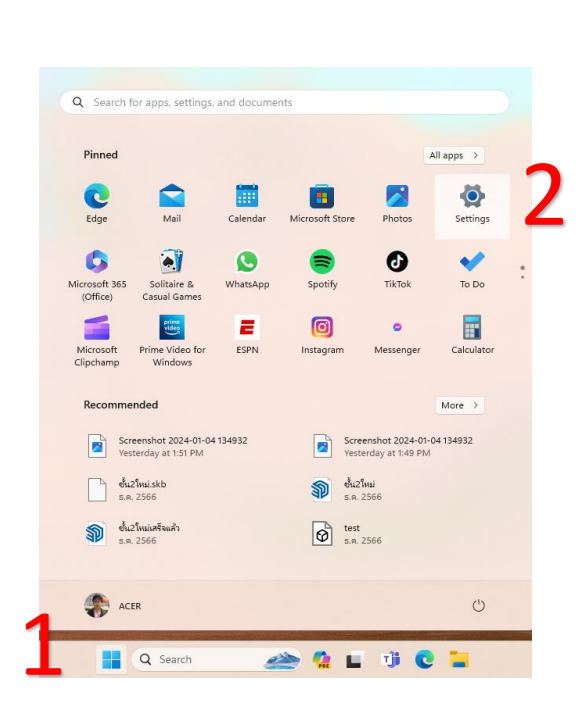

- 3. คลิกที่แท็บ Network & internet
- 4. คลิกที่แท็บ Proxy

|        | Khom Gunchulee                       |       | Vetwork & internet                                               |                               |                                   |  |
|--------|--------------------------------------|-------|------------------------------------------------------------------|-------------------------------|-----------------------------------|--|
| Fin    | d a setting Q                        | Ç     | Ethernet<br>@ Connected                                          | Properties     Public network | Data usage 20.05 GB, lest 30 days |  |
|        | System<br>Bluetooth & devices        | Ģ     | Ethernet<br>Authentication, IP and DNS settings, metered network |                               | >                                 |  |
|        | Network & internet                   | ٦     | VPN<br>Add, connect, manage                                      |                               | >                                 |  |
|        | Apps                                 | ((y)) | Mobile hotspot<br>Share your internet connection                 |                               | Off )                             |  |
| 3      | Accounts<br>Time & language          | ₽     | Airplane mode<br>Stop wireless communication                     |                               | Off                               |  |
| e<br>X | Gaming<br>Accessibility 1            | Ş     | Proxy<br>Proxy server for Wi-Fi and Ethernet connections         |                               | >                                 |  |
| •      | Privacy & security<br>Windows Update | Ĝ     | Dial-up<br>Set up a dial-up internet connection                  |                               | >                                 |  |

- 5. คลิกที่ปุ่ม Set up เพื่อเพิ่ม IP Address ของมหาวิทยาลัย
- 6. คลิกที่ปุ่ม Use a proxy server จาก Off ให้เป็น ON
- 7. พิมพ์ IP Address 202.29.80.69 Port 8085
- 8. คลิกที่ปุ่ม Save

| ← Settings                                                                                                    |                                                                                                    | - 0 |
|----------------------------------------------------------------------------------------------------|----------------------------------------------------------------------------------------------------|-----|
| Khom Gunchulee<br>khomgun@hotmail.com                                                                                                    | Network & internet > Proxy Use a proxy server for Ethernet or Wi-Fi connections. These settings don't apply to VPN connections.                                                                                                    |     |
| Find a setting Q                                                                                                    | Automatic proxy setup                                                                                                    |     |
| <ul> <li>Home</li> <li>System</li> <li>Bluetooth &amp; devices</li> <li>Network &amp; internet</li> <li>Personalization</li> <li>Apps</li> <li>Accounts</li> </ul> | Automatic       Edit proxy server         Use a proxy over       Use a proxy over         Use setup:       Image: Comparison of the proxy server         Manual prox       202.29.80.69         Use a prox       Use the proxy server except for addresses that start with the following entries.         Use a prox       Use the proxy server except for addresses that start with the following entries.         Off       Set up |     |
| <ul> <li>Time &amp; language</li> <li>Gaming</li> <li>Accessibility</li> <li>Privacy &amp; security</li> <li>Windows Update</li> </ul>                             | Cet help  Give fee Don't use the proxy server for local (intranet) addresses  Save Cancel                                                                                                    |     |

9. เปิด Browser เพื่อใช้งาน internet เรียกใช้งานเว็บไซต์ https://library.psru.ac.th

| ♥ 🕲 libray.psru.ac.th × +           |                                                                                                    | - 0 X       |
|-------------------------------------|----------------------------------------------------------------------------------------------------|-------------|
| ← → C G Search Google or type a URL |                                                                                                    | ☆ 🗋 🎦 🔲 🧔 🗄 |
|                                     | Sign in         The proxy http://202.29.80.698085 requires a username and password.         Vour connection to this site is not private         Username         Password         Sign in         Cancel |             |

- 10. พิมพ์ Username = รหัสประจำตัวนักศึกษา Password = วันเดือนปีเกิด 8 หลัก
- 11.เมื่อเลิกใช้งาน proxy ให้ทำตามลำดับที่ 1-6 เปลี่ยน Use a proxy server เป็น Off เสร็จแล้วกดปุ่ม Save

| $\leftarrow$ | Settinas |
|--------------|----------|
|              | secongo  |

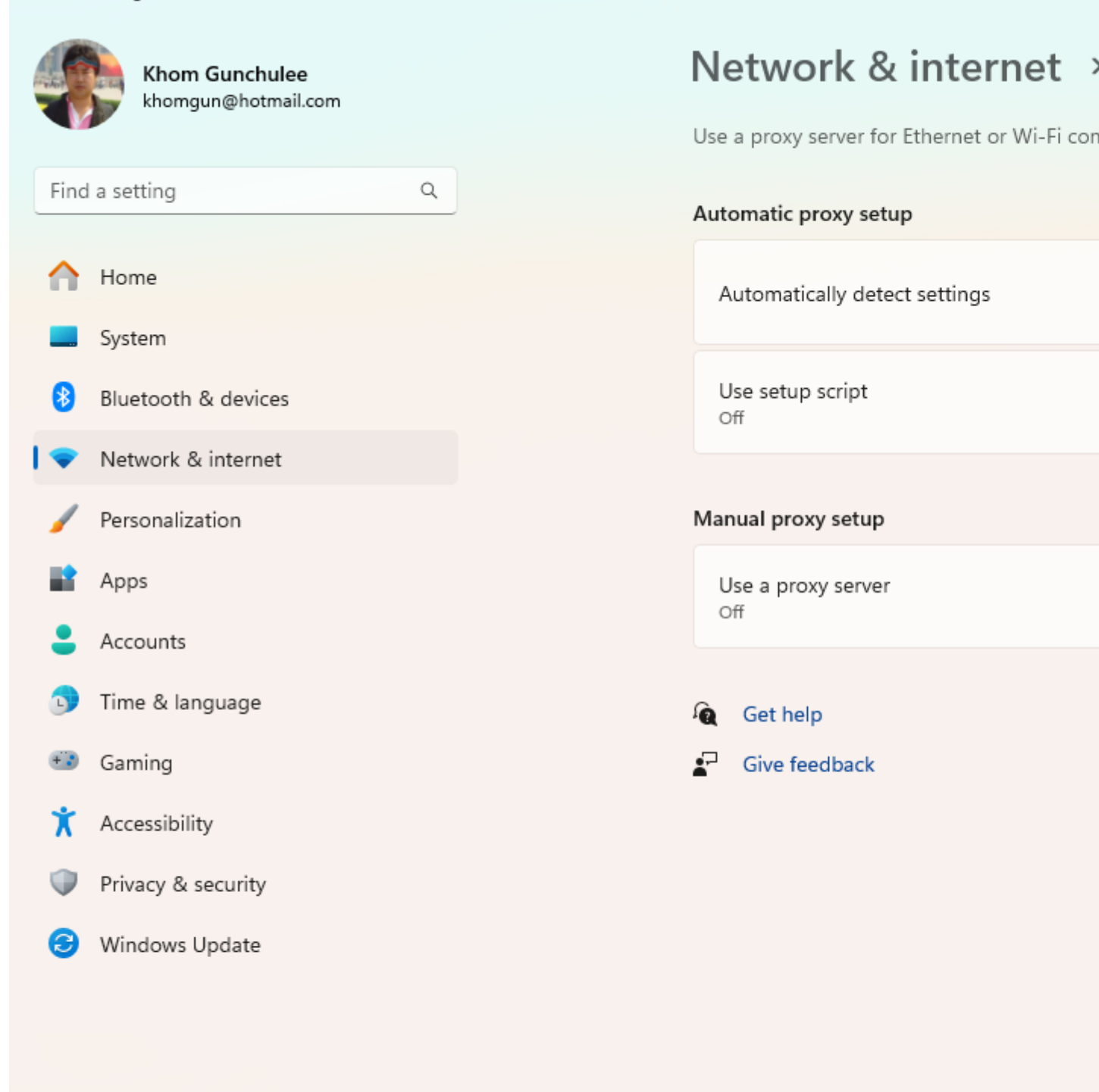

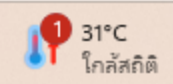

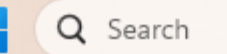